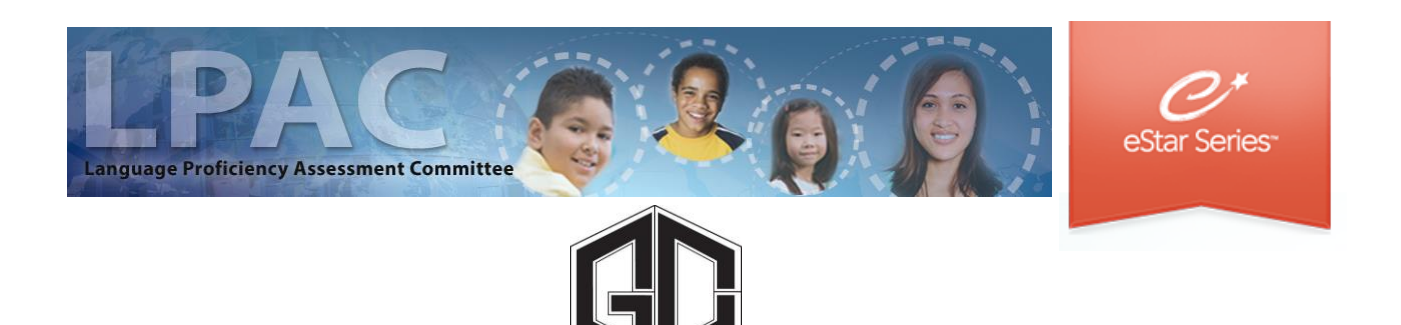

Teacher Directions on How to Input Monitored and ELL Student Failures

## FACILITATED BY BILINGUAL / ESL DEPARTMENT

# **LPAC Monitoring**

Goose Creek CISD conducts monitoring of the following students who are failing one or more core content areas every six weeks:

-Monitor Year 1 and Year 2

-Parent Denials

-Bilingual and ESL

Documentation is archived and kept electronically.

## Monitoring LPAC: Step One

Begin by going to GCCISD Employee Portal and login <a href="https://my.gccisd.net/">https://my.gccisd.net/</a>

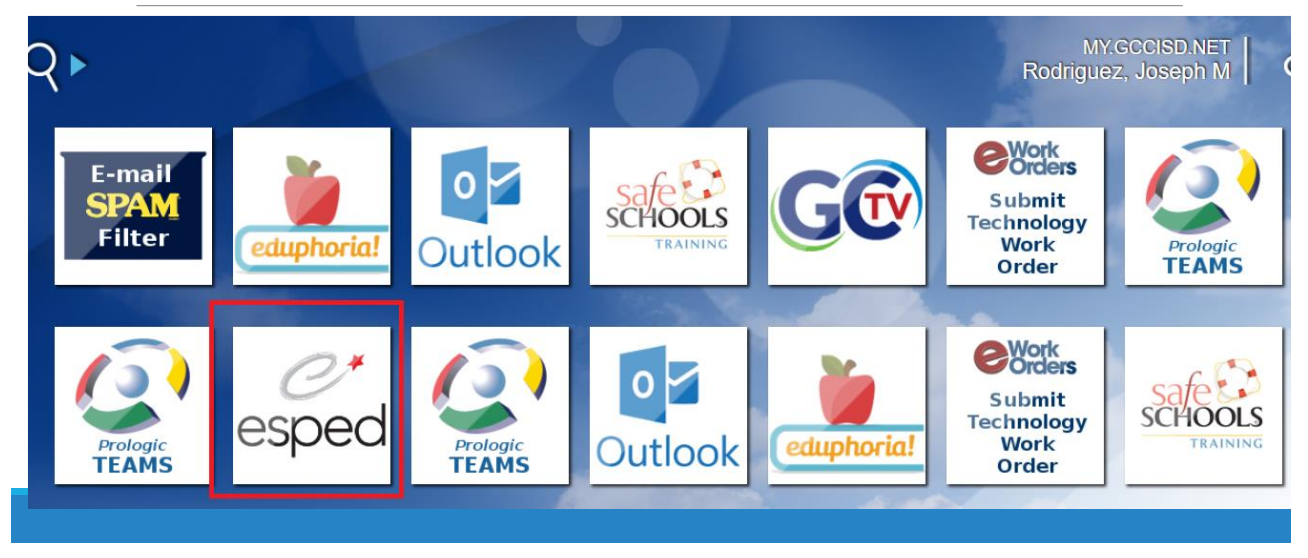

3

## Monitoring LPAC: Step Two

Click on the eSped tile to enter eStar. You should automatically be logged into eStar once the tile has been clicked. If not enter your GCCISD email and password used to log into employee portal.

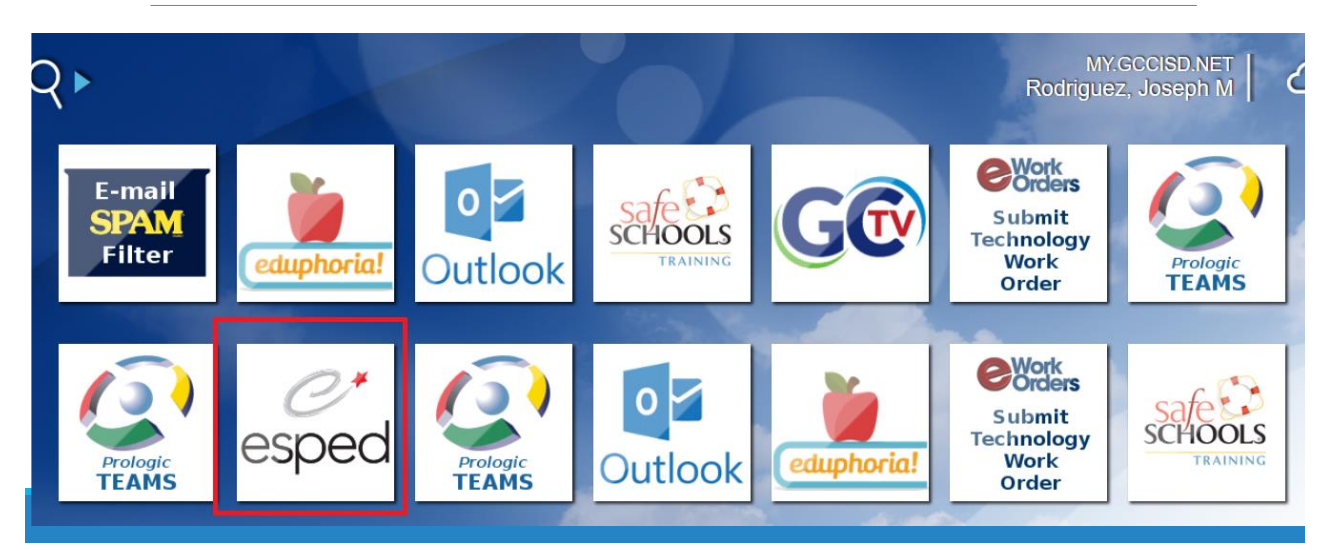

# Monitoring LPAC: Step Three

If you do not see the eStar tile when you log into the employee portal, then click on the "APPLICATIONS" tab at the bottom of the screen.

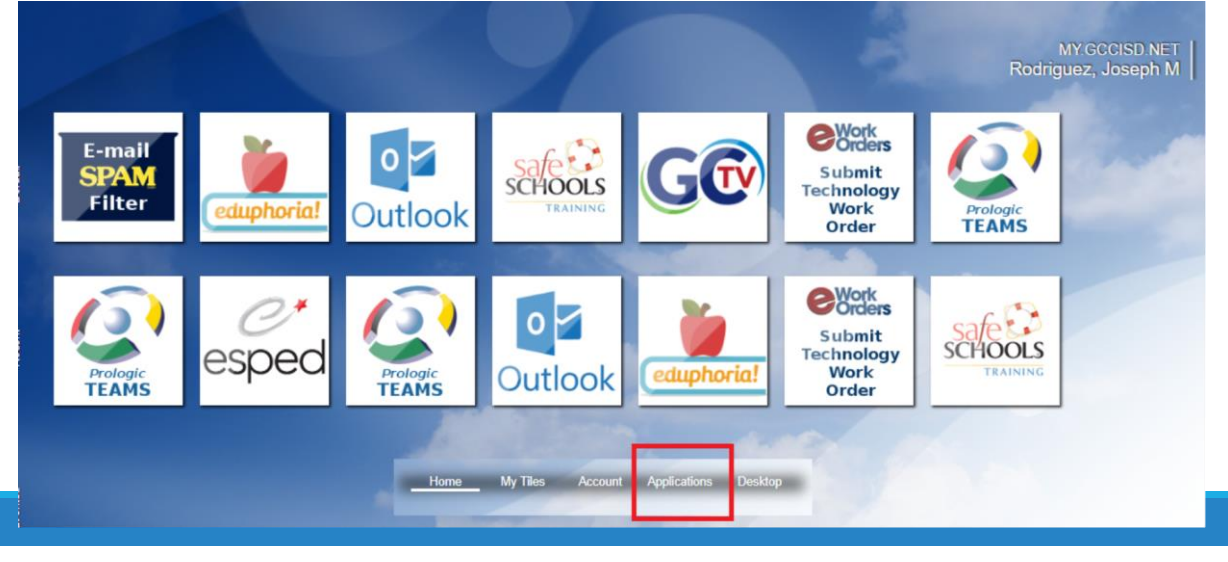

5

# Monitoring LPAC: Step Three

After you have clicked "APPLICATIONS" tab at the bottom of the screen, you will now see the eSped(eStar tile).

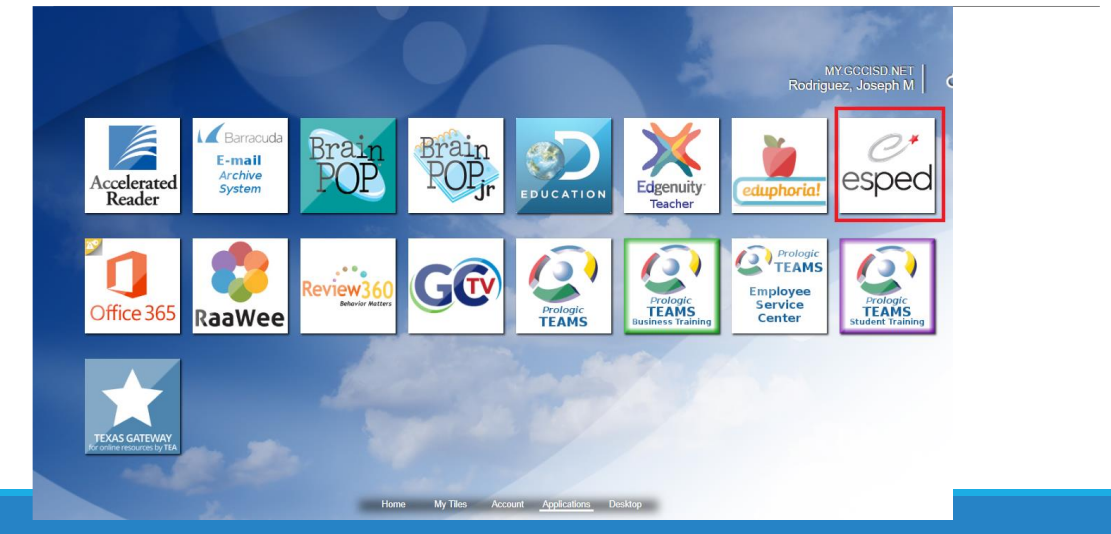

## Monitoring LPAC: Step Four

2. Click on LPAC Student Records.

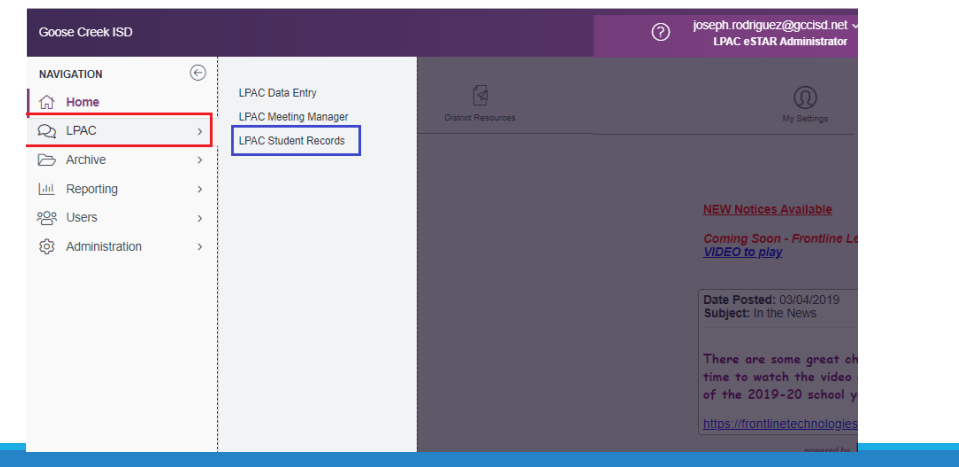

## Monitoring LPAC: Step Five

3. Make sure to get the failure report from your administrator.

| C                                                                 | Close  | Meetings 1:59:58               |             |                       |                                    |               |  |  |  |  |
|-------------------------------------------------------------------|--------|--------------------------------|-------------|-----------------------|------------------------------------|---------------|--|--|--|--|
| Monito                                                            | or LP  | AC 2nd 6 Weeks Reas            | on: Monitor | ing of Students Date: | 12/07/2015                         |               |  |  |  |  |
| Campus: Baytown Junior School                                     |        |                                |             |                       |                                    |               |  |  |  |  |
| Show Roster Show Attendees Batch Print/Archive Admin LPAC Reports |        |                                |             |                       |                                    |               |  |  |  |  |
| Neetin                                                            | ig Ro  | ster Add Students Clear        | All Student | ts Printable View     |                                    |               |  |  |  |  |
| ≪First ≪                                                          | Prev N | ext ▶ Last ▶ Students: 🕑       | 1- 71o      | f 71                  |                                    |               |  |  |  |  |
|                                                                   |        | STUDENT NAME                   | LOCAL ID    | CAMPUS NAME           | ELL STATUS                         | ELL INDICATOR |  |  |  |  |
| 1. 🗙 Re                                                           | emove  | Aguirre, Osvaldo               | 3002973     | Baytown Junior School | ELL/LEP - ESL or Bilingual Program | 1 - LEP       |  |  |  |  |
| 2. 🗙 Re                                                           | emove  | Barrera Campos, Lizbeth        | 86125       | Baytown Junior School | ELL/LEP - ESL or Bilingual Program | 1 - LEP       |  |  |  |  |
| 3. 🗙 Re                                                           | emove  | Blanco, Fatima                 | 3005015     | Baytown Junior School | ELL/LEP - ESL or Bilingual Program | 1 - LEP       |  |  |  |  |
| 4. 🗙 Re                                                           | emove  | Buenrostro, Francisco          | 3016058     | Baytown Junior School | Withdrawn                          | 1 - LEP       |  |  |  |  |
| 5. 🗙 Re                                                           | emove  | Camarillo, Mauricio            | 91124       | Baytown Junior School | ELL/LEP - ESL or Bilingual Program | 1 - LEP       |  |  |  |  |
| 6. 🗙 Re                                                           | emove  | Campos, Julio                  | 91846       | Baytown Junior School | ELL/LEP - ESL or Bilingual Program | 1 - LEP       |  |  |  |  |
| 7. 🗙 Re                                                           | emove  | Carrasquillo - Rivera, Abraham | 87071       | Baytown Junior School | ELL/LEP - ESL or Bilingual Program | 1 - LEP       |  |  |  |  |
| 8. 🗙 Re                                                           | emove  | Carrasquillo Rivera, Alex      | 3001856     | Baytown Junior School | ELL/LEP - ESL or Bilingual Program | 1 - LEP       |  |  |  |  |

## Monitoring LPAC: Step Five

#### 3. Find the student and click on the name

| View All To search for a student: 1. Type in the Last Nam | Printable View                     |                                 |               |                   |                                    |               |
|-----------------------------------------------------------|------------------------------------|---------------------------------|---------------|-------------------|------------------------------------|---------------|
| NOTE: Click View All to bring up your entire roster       |                                    |                                 |               |                   |                                    |               |
| ELL Status:                                               | <ul> <li>ELL Indicator:</li> </ul> |                                 | *             |                   |                                    |               |
| Last Name: 🔎 First Name:                                  | 🔎 Loca                             | i ID: 🔎                         |               |                   |                                    |               |
| Campus:                                                   | *                                  |                                 |               |                   |                                    |               |
| Other <u>1</u> :                                          | ٣                                  | P                               |               |                   |                                    |               |
| Show Extra Filters View: Select one of these views        | Delete   Creat                     | te Current View   Clear Extra I | Filters       |                   |                                    |               |
| Find Student(s) Add Student Add from list                 |                                    |                                 |               |                   |                                    |               |
| STUDENT NAME CAMPUS                                       | LOCAL ID                           | INITIAL LPAC MTG DUE            | LPAC DECLINED | LPAC PROGRAM EXIT | ELL STATUS                         | ELL INDICATOR |
| 1. Abreu, Wendy Sterling High School                      | 3024720                            | 10/07/2015                      |               |                   | ELL/LEP - ESL or Bilingual Program | 1 - LEP       |
| 2. Abreu, Yanirson Alamo Elementary                       | 3012269                            | 09/18/2015                      |               |                   | Parent Denial                      | 1 - LEP       |
| 3. Acevedo, Alfredo Lee High School                       | 3024786                            | 09/30/2015                      |               |                   | ELL/LEP - ESL or Bilingual Program | 1 - LEP       |

## Monitoring LPAC: Step Six

When the pop up window appears, click on the first option.

#### 1:59:53

Family Educational Rights and Privacy Act (FERPA) (20 U.S.C. § 1232g; 34 CFR Part 99) requires that "an educational agency or institution shall maintain a record of each request for access to and each disclosure of personally identifiable information from the education records of each student".

#### Select FERPA Reason

You must enter a reason for accessing this student's record. Access is monitored for confidentiality purposes. Failure to supply a reason for access will result in denial of access to this record.

I provide services and am inputting data/reading this student's LPAC file

I am reviewing this student's data for campus/district reporting and analysis.
 Cancel

## Monitoring LPAC: Step Seven

### Using the drop menu, go down to number 2: LPAC Monitoring of Students

| Save    | Close                                 | Previous                                              | Next                        | Students                          | Rep | orts | Preview         | Prin | t/Archive        | 1:59                             | :51                     | _                        |        |                            |                             |                     |              |
|---------|---------------------------------------|-------------------------------------------------------|-----------------------------|-----------------------------------|-----|------|-----------------|------|------------------|----------------------------------|-------------------------|--------------------------|--------|----------------------------|-----------------------------|---------------------|--------------|
| Screen: | 1. Stu                                | dent Inforn                                           | nation                      |                                   | •   | Appl | ication:        | LPAC | Student          | Record                           | s 🔻                     |                          |        |                            |                             |                     |              |
|         | Select<br>1. Stud<br>2. LPA<br>3. LPA | Student<br>lent Informa<br>C: Monitori<br>C: State As | ation<br>ng of St<br>sessme | u <mark>dents</mark><br>nt Review | DI  | Yea  | r 1 & 2<br>Midd | le:  | Ţ                | LPAC                             | Info (                  | Contacts<br>.ast: Abrego |        | Gen                        | eration:                    | ¥                   |              |
|         |                                       | Preferred<br>Homero<br>Grade                          | Name:<br>oom #:(<br>Level:( | 1151<br>04 ▼                      | )   |      |                 | 5    | Loca<br>SS/State | DOB: 🔳<br>I ID#: 30<br>e ID#: 63 | (01/3<br>14960<br>30254 | 1/2006                   | TSDS L | Age<br>Gender<br>Jnique ID | 9 Years<br>Fema<br>41267915 | 11 Mo<br>le ®<br>74 | nths<br>Male |

11

## Monitoring LPAC: Step Eight

While on Screen 2, click on Add/Select Interventions/ Instructional Accommodations

| Student: Brenda Acevedo Record: Active, II<br>School: Lee High School Age: 16 yrs | D: 74661                                              |                                        |
|-----------------------------------------------------------------------------------|-------------------------------------------------------|----------------------------------------|
| Save Close Previous Next Students Reports                                         | Preview Print/Archive 1:59:59                         |                                        |
| Screen: 7. LPAC: Monitoring of Students                                           | <ul> <li>Application: LPAC Student Records</li> </ul> | <b>v</b>                               |
| Date of LPAC Meeting: 🔳                                                           | Reason for Meeting:                                   | •                                      |
| ELL Status:                                                                       | ELL Indicator:                                        |                                        |
| LPAC Info                                                                         | Assessment Results                                    | LPAC Attendees                         |
| School/Class Schedule - Six Week                                                  | School/Class Schedule - Nine Week                     |                                        |
| Interventions/instructional accommodations provided                               | during school year:                                   | rventions/Instructional Accommodations |

### Monitoring LPAC: Step Nine

A pop-up window will appear and you will search for the instructional accommodation that you are currently using in your classroom. Click Add to insert the instructional accommodation and it will appear in the blank space. Make sure you enter the six weeks, grade level, current school year (2019-2020) and content area.

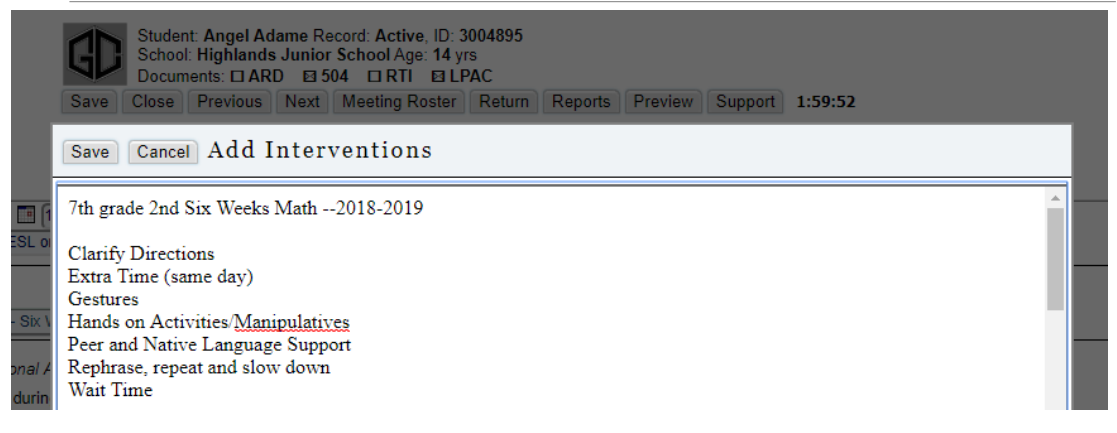

13

### Monitoring LPAC: Step Ten

If you are the next teacher to enter information you will not able to click the options. You will need to type in the content area, grade level, six weeks, and current school year (2019-2020).

| Date of LPAC Meeting: <u>11/09/2018</u><br>EL Status: ELL/LEP - ESL or Bilingual Program                                                                                                    | Reason for Meeting: <u>Monitoring of Students</u><br>EL Indicator: 1 - LEP |  |  |  |  |
|----------------------------------------------------------------------------------------------------|----------------------------------------------------------------------------|--|--|--|--|
| nterventions provided during school year:                                                                                                    |                                                                            |  |  |  |  |
| 7th grade 2nd Six Weeks Math2018-2019                                                                                                    |                                                                            |  |  |  |  |
| Clarity Directions<br>Extra Time (same day)<br>Gestures<br>Hands on Activities/Manipulatives<br>Peer and Native Language Support<br>Rephrase, repeat and slow down<br>Wait Time                                                                      |                                                                            |  |  |  |  |
| 7th Grade Language Arts - 2nd Six Weeks 2018-19<br>Chunked text<br>Clarify Directions<br>Extra Time<br>Organize Reading in Chunks<br>Provide Phrases or Simple Sentence Frames<br>Scaffold Writing Assignments<br>Tiered Sentence Stems<br>Wait time |                                                                            |  |  |  |  |

## Monitoring LPAC: Step Eleven

After you have added all of your instructional interventions that you're currently using to support the student, click SAVE.

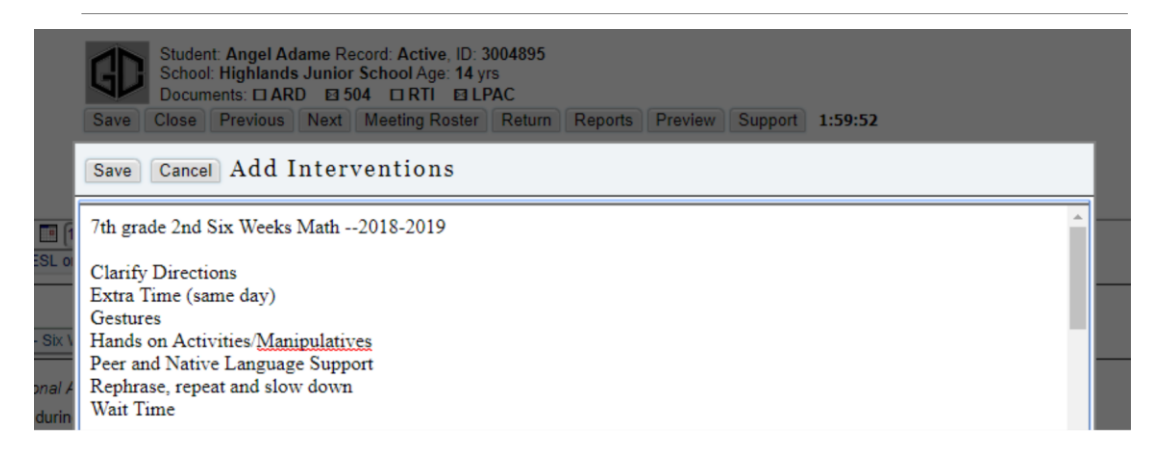

## Monitoring LPAC: Step Twelve

Once you've finished entering the instructional interventions for the student, click on STUDENTS and repeat steps 3-8 for the next students on your LPAC monitoring rooster that was provided to you by your administrator.

| conor. Inginarao Liononary rigo o po                                              |                                             |                       |                   |                     |                          |  |  |  |  |
|-----------------------------------------------------------------------------------|---------------------------------------------|-----------------------|-------------------|---------------------|--------------------------|--|--|--|--|
| Save Close Previous Next Students Reports Preview Print/Archive 1:31:55           |                                             |                       |                   |                     |                          |  |  |  |  |
| Screen: 2. LPAC: Monitoring of Students 🔹 Application: LPAC Student Records 💌     |                                             |                       |                   |                     |                          |  |  |  |  |
| Date of LPAC Meeting: Reason for Meeting:                                         |                                             |                       |                   |                     |                          |  |  |  |  |
| ELL Status: Exited - Monitor Year 1 & 2 V ELL Indicator: F - First Year Monitor V |                                             |                       |                   |                     |                          |  |  |  |  |
| LPAC Info                                                                         | LPAC Info Assessment Results LPAC Attendees |                       |                   |                     |                          |  |  |  |  |
| School/Class Schedule - Six Week                                                  |                                             | School/Class Schedule | Nine Week         |                     |                          |  |  |  |  |
| Interventions/instructional accommoda                                             | tions provided during                       | g school year: (      | Add/Select        | Interventions/Instr | ructional Accommodations |  |  |  |  |
| Additional interventions/instructional ad                                         | ccommodations reco                          | ommended (if any):    | Add/Select I      | nterventions/Instru | uctional Accommodations  |  |  |  |  |
| Credits earned toward graduation (grad                                            | es 9-12):                                   |                       |                   |                     |                          |  |  |  |  |
| ATTENDANCE                                                                        | Current Year                                | Previous Year (1)     | Previous Year (2) | Previous Year (3)   |                          |  |  |  |  |
|                                                                                   | 2015-2016                                   | 2014-2015             | 2013-2014         | 2012-2013           |                          |  |  |  |  |
| Days Absent:                                                                      |                                             |                       |                   |                     |                          |  |  |  |  |
| Days Present:                                                                     |                                             |                       |                   |                     |                          |  |  |  |  |
| DISCIPLINE                                                                        |                                             |                       |                   |                     |                          |  |  |  |  |
| Total # of incidents:                                                             |                                             |                       |                   |                     |                          |  |  |  |  |
| # that resulted in removal from class:                                            |                                             |                       |                   |                     | ]                        |  |  |  |  |
| Disciplinary actions involving student:                                           | •                                           |                       |                   |                     |                          |  |  |  |  |